# *BLUETODTH*<sup>®</sup> HANDSFREELINK<sup>®</sup> (if equipped)

#### Pairing Your Phone

operation.

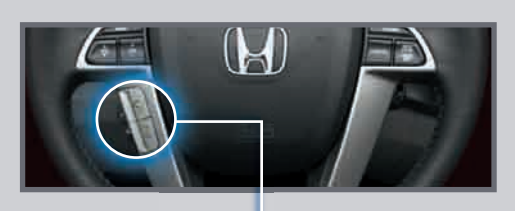

HFL Talk button: Give HFL commands or answer incoming calls."

**HFL Back button:** End a call, go back to the previous command, or cancel an-

Press and release the HFL Talk button before you give a command.

- I. Enable "Discovery" or "Search" mode on your compatible phone.
- 2. Say "Phone setup," then say "Pair."

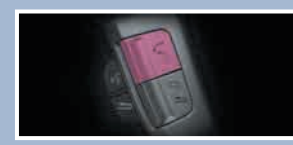

3. HFL gives you a four-digit code and begins to search for your phone.

> PAIR 0000

4. Search for a HandsFreeLink device from your phone, and connect to HFL.

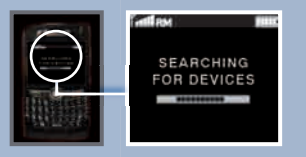

- 5. Enter the four-digit code on your phone when prompted.
- 6. HFL asks you to name the phone. For example, say "Mary's phone."

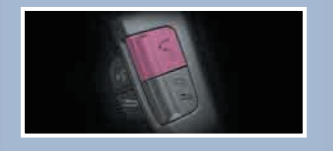

Place and receive phone calls through your vehicle's audio system. Visit handsfreelink.honda.com to check if your phone is compatible.

#### Making a Call

Press and release the HFL Talk button before you give a command.

- I. **Press** the HFL Talk button.
- 3. **Press** the HFL Talk button, and **say** "Call" or "Dial" to continue.

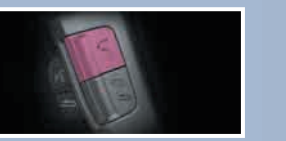

2. Say "Call" or "Dial" and the desired phone number.

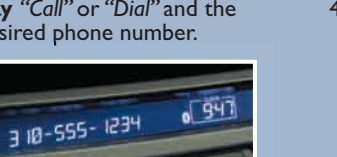

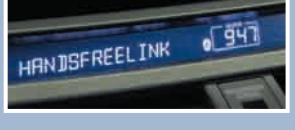

4. The call is connected and heard through the vehicle's speakers.

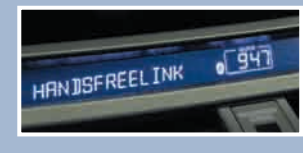

## **Receiving a Call**

I. A notification is heard and the incoming phone number appears on the audio display.

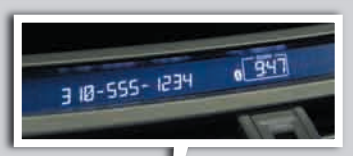

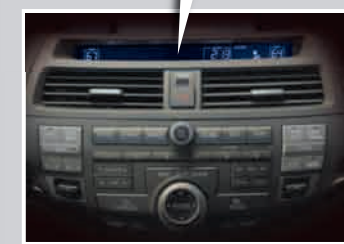

2. **Press** the HFL Talk button to accept the call.

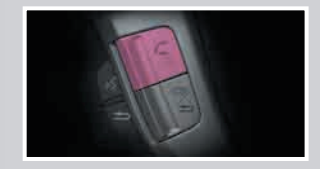

3. Press the HFL Back button to end or decline the call.

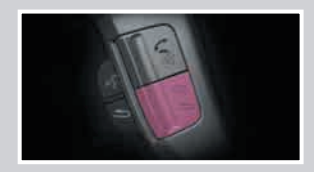

# HFL Phonebook Store up to 50 names and their phone numbers, which can be used as speed dials. Press and release the HFL Talk button before you give a command. I. Say "Phonebook." 3. Say the name of the contact. and then the phone number. 941 3 18-555- 1234

2. Say "Store."

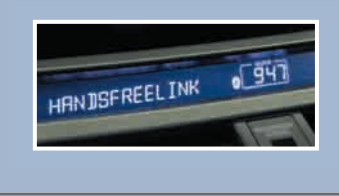

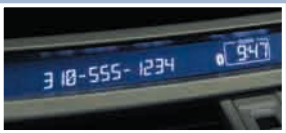

4. To call a contact once an entry is stored, say "Call Mike."

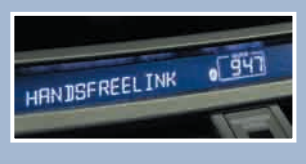

### Cellular Phonebook\* (models with navigation)

Import your entire cell phone's address book to the navigation system.

Press and release the Navi Talk button before you give a command.

I. Say "Display Information" and "Cellular Phone."

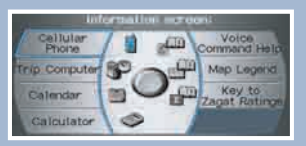

2. Say "Import Cellular Phonebook."

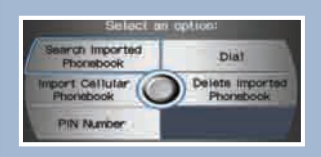

3. HFL begins to import your contacts to the system.

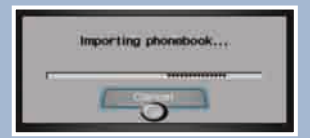

4. To call a contact, **say** "Search Imported Phonebook" and select the name and number.

| Select | a mameri    | Hard Table Annual State |
|--------|-------------|-------------------------|
| 0      | Containt 1  |                         |
|        |             | 0                       |
|        | Contraction | E PA COMPANY            |
|        |             | 184                     |
|        | Contasa     | H III                   |
|        | Contest 6   | 11                      |

\*not available on all phones